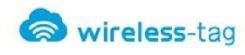

# Wireless-Tag WT51822-S2

BLE4.0 蓝牙数据透传模块 DATASHEET

#### 概述:

nRF51822-S2 模块是一款数据透传类模块,采用了 Nordic 公司的 BLE 蓝牙 MCU 集成一体的 SOC 芯片 nRF51822-QAFF,内部集成了底层低功耗的蓝牙 4.0 的标 准协议,模块接口为标准的 UART 接口,内置了中断输出 提示功能,当模块接收到配对蓝牙传送的数据时,会输出 高电平提示信号,用以通知外部设备,同时模块配置了硬

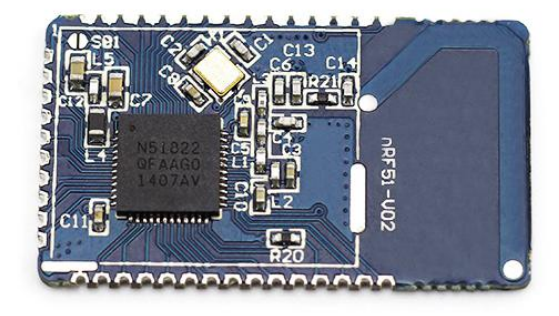

件使能脚,在无需数据传输时,可以通过将使能脚置高,来禁用串口数据传输的功能,从而 降低系统的功耗。

### 性能特点:

- 温度范围: -25℃~75℃, typical 25℃
- 低功耗 BLE4.0 蓝牙单模芯片;
- 集成标准的 BLE4.0 协议栈;
- 标准的 UART (TTL) 接口,可直接连接外部 MCU 的串口或串口外设;
- 串口波特率硬件默认情况下为9600;
- 中断输出提示功能;
- 硬件使能控制;
- 操作距离: 0<sup>~</sup>45 米, class II 级;
- 供电电压: 3.0V-3.4V;
- 模块自带 PCB 天线,也可选用外部天线;
- 模块尺寸: 16.5\*28.8\*2.5mm

#### 产品应用:

- 短距离自动化数据采集;
- 工业遥控、遥测;
- POS 系统, 蓝牙键盘、鼠标、游戏手柄;
- 蓝牙调光、灯控系统;
- 智能家居控制系统;
- 防丢器;

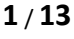

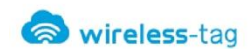

• 手机附属产品;

# 尺寸结构

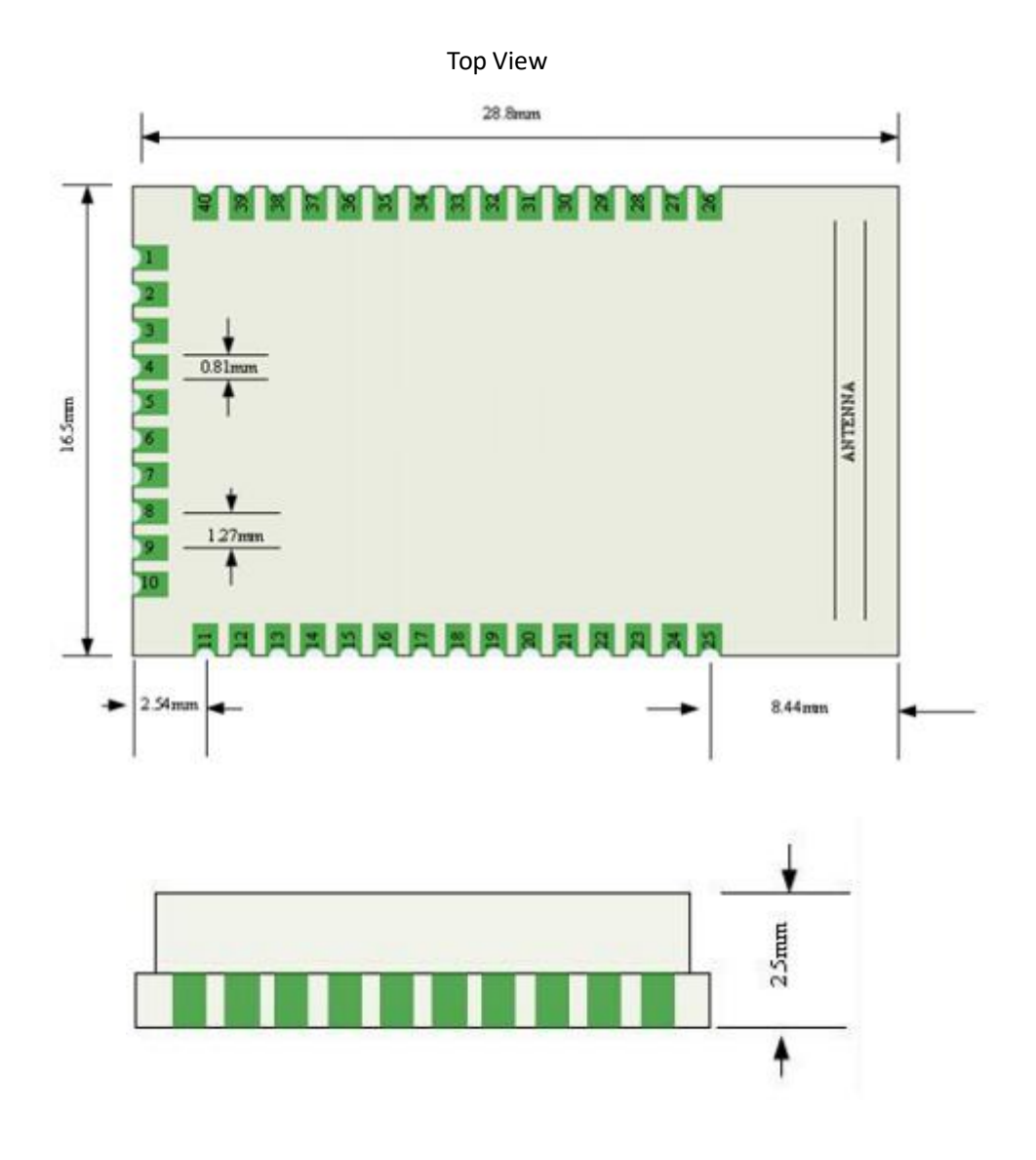

图: 1-1

# 一、 引脚定义

| 引脚号 | 名称  | 功能描述        | 引脚号 | 名称    | 功能描述        |
|-----|-----|-------------|-----|-------|-------------|
| 1   | VCC | DC2.0V~3.6V | 21  | SWDIO | SWD 数据脚     |
|     |     |             |     | RST   | /复位脚(低电平有效) |

2/13

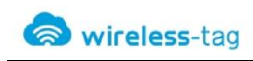

# Forum: bbs.wireless-tag.com

| 2  | P0. 30         | 通用 I/0<br>说明 1      | 22  | SWDCLK                                                             | SWD 时钟脚             |
|----|----------------|---------------------|-----|--------------------------------------------------------------------|---------------------|
| 3  | P0.00          | 通用 I/0              | 23  | P0.17                                                              | 通用 I/0              |
|    | AREFO          | /ADC 基准电压           |     |                                                                    |                     |
|    | CONNECTED      | <mark>说明 2</mark>   |     |                                                                    |                     |
| 4  | P0.01          | 通用 I/0              | 24  | P0.18                                                              | 通用 I/0              |
|    | AIN2           | /ADC 输入 2           |     |                                                                    |                     |
| 5  | P0.02          | 通用 I/0              | 25  | P0.19                                                              | 通用 I/0              |
|    | AIN3           | /ADC 输入 3           |     |                                                                    |                     |
| 6  | P0.03          | 通用 I/0              | 26  | P0.20                                                              | 通用 I/0              |
|    | AIN4           | /ADC 输入 4           | 0.7 | 0175                                                               |                     |
| 7  | P0.04          | 週用 1/0              | 27  | GND                                                                | Ground (O V)        |
| 0  | AINO           | /ADC 制入 5           |     | 44. T                                                              | 0.40.工件             |
| 8  | PU. 05         | 週用 1/0<br>/ADC 絵) 6 | 28  | 大<br>、<br>、<br>、<br>、<br>、<br>、<br>、<br>、<br>、<br>、<br>、<br>、<br>、 | 2.46 大线             |
| 0  | PO OG          | /ADC 個八 0<br>通田 I/O | 20  | (GND)                                                              | (0100110(0V))       |
| 9  | FU. 00<br>AIN7 | 通用 1/0<br>/ADC 输入 7 | 29  | GIND                                                               | Ground (O V)        |
|    | AREF1          | /ADC 基准电压           |     |                                                                    |                     |
| 10 | P0. 07         | 通用 I/0              | 30  | GND                                                                | Ground (O V)        |
| 11 | GND            | Ground (0 V)        | 31  | GND                                                                | Ground (0 V)        |
| 12 | P0.08          | 通用 I/0              | 32  | P0.21                                                              | 通用 I/0              |
| 13 | P0.09          | 通用 I/0              | 33  | P0. 22                                                             | 通用 I/0              |
| 14 | P0.10          | 通用 I/0              | 34  | P0.23                                                              | 通用 I/0              |
| 15 | P0.11          | 通用 I/0              | 35  | P0.24                                                              | 通用 I/0              |
| 16 | P0.12          | 通用 I/0              | 36  | P0.25                                                              | 通用 I/0              |
| 17 | P0.13          | 通用 I/0              | 37  | P0.26                                                              | 通用 I/0              |
|    |                |                     |     | AINO                                                               | /ADC 输入 0           |
|    |                |                     |     | XL2                                                                | /连接 32.768 kHz 晶体   |
| 18 | P0.14          | 通用 I/0              | 38  | P0.27                                                              | 通用 I/0              |
|    |                |                     |     | AIN1                                                               | /ADC 输入 0           |
|    |                |                     |     | XL1                                                                | /连接 32.768 kHz 晶体或外 |
|    |                |                     |     |                                                                    | 置 32.768 kHz 参考时钟   |
| 19 | P0.15          | 通用 I/0              | 39  | P0.28                                                              | 通用 I/0              |
|    |                |                     |     | RX                                                                 | RX pin              |
| 20 | P0.16          | 通用 I/0              | 40  | P0. 29                                                             | 週用 I/0              |
|    |                |                     |     | IX                                                                 | IX pin              |

说明 1: 中断输出脚,当蓝牙接收到主端的数据之后,会输出 100us 高电平脉冲信号提示 说明 2: 当蓝牙连接成功 PIN3 保持输出高电平;当蓝牙断开连接 PIN3 保持输出低电平

# la wireless-tag

# 二、 串口透传协议使用说明:

串口透传是指,模块通过通用串口和用户 MCU 连接,建立起用户 MCU 与移动设备之间的双向通讯,模块可以一次从串口获得最多 200byte 的传输数据,并且将数据自动分包发送,每个无线包最大载荷为 20byte。移动设备方发往模块的数据包,必须自行分包(1--20byte/包)发送,模块接收到数据包后会依次转发传送到 MCU 串口接收端。用户可通过串口 AT 指令对模块的基本的蓝牙参数进行修改,详细见"串口 AT 指令"描述。

1、 串口硬件协议: 默认 9600bps, 8, 无校验位, 1 停止位;

2、 为了节省体积,模块采用了 TXD/RXD 双线的串口方式,未增加数据流控制,所以 建议串口速率不要设置太高,以免出现丢包或错码的问题,推荐使用 9600bps 或者不 高于 38400bps 的其它波特率;

### 三、 串口 AT 指令描述:

模块会自动识别区分串口数据,带有 AT 开头的数据包会被默认为 AT 指令并被解析, 返回处理结果,故透传模式下的数据不能以 AT 字符为开头。

### 3、 测试命令

命令格式: AT\r
返回值: OK\r
内容: 发送 AT 测试指令,返回值 OK 表示模块 AT 指令测试成功。

#### 4、 MAC 地址操作命令

命令格式: AT+ADDR?\r

内容:返回模块当前的 MAC 地址: xxxxxxxxxxxx

命令格式: AT+ADDR=123456789ABC\r

返回值: OK\r

内容:重新修改模块的 MAC 地址为: 123456789ABC,返回值 OK 表示已经重设 MAC 地址成功。

注:如果蓝牙模块处于连接的状态下修改了模块的 MAC 地址,修改成功但模 块不会立即切换到新地址,需断开模块连接之后,模块才会以新 MAC 地址进 行广播。

#### 5、 串口通讯波特率操作命令

命令格式: AT+BAUD=19200\r

返回值: OK\r

ERROR\r

内容:重新修改模块通讯的串口波特率为 19200bps,返回 0K 提示已经修改成功,返回 ERROR则表示新串口波特率修改失败,原因设定值不是常用的串口 波特率的数值。

命令格式: AT+BAUD?\r

返回值: 19200\r

内容:查询当前模块的串口通讯波特率,模块返回当前设置的波特 19200bps。 注:模块默认串口波特率为 9600bps,因串口波特率太高的话需要增加 RTS/CTS 的数据流控制,不然会出现误码,所以建议选择波特率时不超过 57600bps 的 速率。当前模块支持的串口波特率为:

1200/2400/4800/9600/14400/19200/28800/38400/57600/76800/115200/230 400。

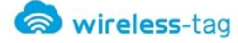

#### 设备名称操作命令 6,

命令格式: AT+NAME=Wireless-tag01\r 返回值:

OK\r

ERROR\r 内容:重新命名模块的名称为:Wireless-tag01,名称最大长度不超过20字 节的长度,返回值 OK 表示模块已经重新命名为新名称成功,返回 ERROR 表示 命名失败,可能长度已经超出了长度限制。

命令格式: AT+NAME?\r

返回值: Wireless-tag01\r

内容: 查询模块当前的设备名称, 串口返回模块当前的设备名称:

```
Wireless-tag01.
```

注: 在蓝牙连接的状态下,修改设备名称,模块不会立即修改,需断开蓝牙 连接之后,模块会以新设备名称广播。

### 7、 模块参数读取命令

命令格式: AT+RX\r 返回值: NAME:Wireless-tag01\r BAUD:19200\r

MAC:123456789ABC\r

内容: 查询模块当前的参数, 返回模块当前设置的设备名称、串口波特率和 设备的 MAC 地址。

### 8、 模块发射功率设置命令

命令格式: AT+RFPM=3\r

返回值: 0K\r

ERROR\r

内容:重新设置模块的发射功率,如例设置模块的发射功率为第3级发射功 率-8dbm,返回OK表示功率重设成功,返回ERROR表示功率重设失败,原因 可能设置的功率等级不在等级列表中。

命令格式: AT+RFPM?\r

返回值: -8dbm\r

内容: 查询当前蓝牙模块的发射功率配置, 返回当前的模块设置的发射功率 值: -8dbm。

注: 蓝牙模块当前支持设置的发射功率等级如下表:

| 功率等级 | 功率值    |
|------|--------|
| 0    | +4dbm  |
| 1    | Odbm   |
| 2    | -4dbm  |
| 3    | -8dbm  |
| 4    | -12dbm |
| 5    | -16dbm |
| 6    | -20dbm |
| 7    | -30dbm |
| 8    | -40dbm |

# 9、 模块复位命令

wireless-tag

命令格式: AT+RESET\r
返回值: 0K\r
内容:模块复位命令,返回0K后,模块复位重新启动。

#### 10、 恢复默认配置命令

命令格式: AT+DEFAULT\r 返回值: OK\r 内容:恢复模块的配置参数为默认的参数,MAC 地址也恢复成出厂默认的地址, 返回 OK 表示模块恢复成功。

11、 查询模块版本号命令

命令格式: AT+VERSION\r 返回值: V1.0\r

内容:查询模块当前的版本,返回模块当前的版本 V1.0 版。

## 四、 BLE 协议说明 (APP 接口):

| [Service UUID:        | 0x1234 | ]                      |  |
|-----------------------|--------|------------------------|--|
| 特征值                   |        | 属性                     |  |
| 0x1235                |        | Write Without Response |  |
|                       |        |                        |  |
| [Service UUID:        | 0x1234 | ]                      |  |
| [Service UUID:<br>特征值 | 0x1234 | ] 属性                   |  |

## 五、 PCB Pad Layout 说明

1. 模块尺寸见上图

2. Layout 焊盘尺寸:由于模块管脚间隔比较小,焊盘间距建议设计为31mi1,焊 盘宽度为20mi1,防止手工焊接短路。

## 六、 蓝牙模块应用实例:

1. 辅助工具 BLE-DK, nRF51822-DK 是 Wireless-Tag 针对其 nRF51822 系列 BLE 蓝牙透 传模块的简易应用而设计的一款辅助工具,通过此 DEMO-Kit,可以方便简洁的将蓝 牙模块与 PC 机相连,通过上位机 PC 端的串口调试工具,可以对模块进行 AT 指令的 配置,重新设置蓝牙模块的一些基本参数。蓝牙模块作为从设备,可被移动设备 APP 蓝牙主端所寻找并配对,当配对之后可通过串口调试工具向蓝牙模块输入数据,蓝 牙模块将此数据传送给蓝牙主端,同时可将蓝牙模块接收到的蓝牙主端回传的数据 传递到串口调试工具,开发人员可方便简单的查看蓝牙模块与蓝牙主端之间所进行 的数据传送的内容。

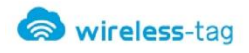

2. DEMO-Kit 工具与蓝牙模块的连接方式: DEMO-Kit 工具的接口为目前流行的 XBee 模块的接口方式,蓝牙模块与 Kit 工具相连是通过模块的 XBee 转接板来连接的,将模块焊贴在相应的 XBee 转接板上,然后将转接板插入到 Kit 工具上。XBee 的转接板如下图:

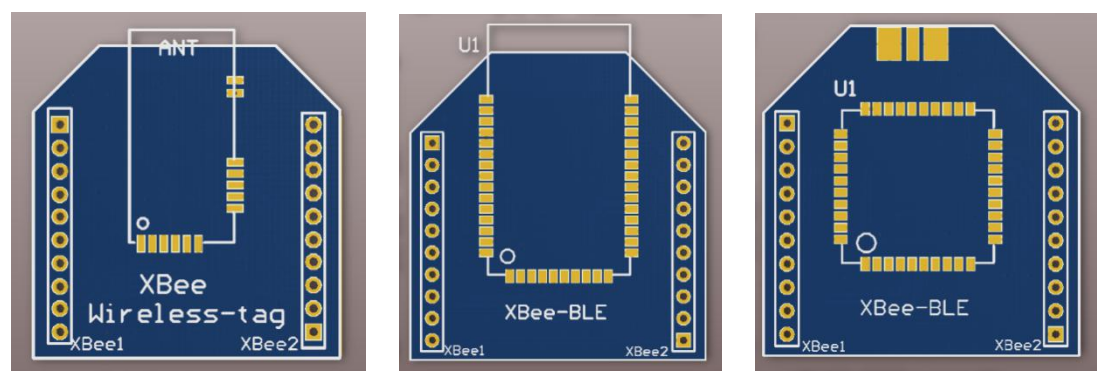

- 3. DEMO-Kit 工具采用了 FTDI 的 USB 转 UART 芯片,故在与 PC 机联机使用之前,首先需要安装 FTDI 芯片的驱动,驱动安装成功后,通过 USB 线将 DEMO-Kit 与 PC 连接,此时 PC 端可识别出 DEMO-Kit 工具的串口标号;
- 4. 打开 PC 端的串口调试工具,端口号选为 FTDI 芯片映射的虚拟的 COM 端口号,串口 参数设置为:波特率 9600,;数据格式为 8 位数据位,无校验位,1 位停止位的格式, 然后打开串口,通过 AT 指令可以读取和修改当前的蓝牙模块设置,如图所示;

| P                                                |            | C       |        |      |
|--------------------------------------------------|------------|---------|--------|------|
| rort                                             |            | Lommand |        |      |
| PortNumber                                       | COM4 ~     | Command | AT +RX | ✓ Tx |
| BaudRate                                         | 9600 🗸     | ]       |        |      |
|                                                  | Close      |         |        |      |
| Recv                                             |            |         |        |      |
| UK<br>Name: WT-000<br>Baud: 9600<br>MAC: FAC32D7 | 1<br>546EB |         |        |      |
|                                                  |            |         |        |      |

5. 使用移动设备 APP 蓝牙主端对蓝牙模块的从设备进行查询,在 IOS 系统中可以使用

公认的蓝牙测试软件 LightBlue,在 Android 系统中可使用我公司自配的蓝牙串口 APP 测试软件。搜索到此蓝牙模块的设备名称,然后点击与之建立蓝牙连接,即可配 对成功,并通过此 APP 工具向蓝牙模块发送数据,建立起移动终端与蓝牙模块之间 的数据通讯连接。

A. 在 IOS 系统中(iphone4S 及其以上的手机,才支持蓝牙 4.0)使用 LightBlue 测 试模块连接性能。

先打开 iphone 蓝牙,运行 LightBlue 程序,LightBlue 运行时,会自动搜索从机,搜索到从机后,会显示从机列表,并且包含主要信息,Services 的 UUID,还有发射功率,设备名称等。

| ●●●●● 中国电信 🗢         | 下午3:14    | ⊾ 🕇 🖇 46% 🔳 🖓 |
|----------------------|-----------|---------------|
| Info                 | LightBlue | +             |
| Peripherals Nea      | rby       |               |
| MI<br>-86 2 services | S         | >             |
| -85 WT-000           | )1        | >             |
| Virtual Periphera    | als       |               |
|                      |           |               |
|                      |           |               |
|                      |           |               |
|                      |           |               |
|                      |           |               |
|                      |           |               |
|                      |           |               |
|                      |           |               |
|                      |           |               |
|                      |           |               |
|                      | Log       |               |

点击需要连接的从机, iphone 会连接从机, 之后, 程序会自动搜索从机的所有 service, 如下图。

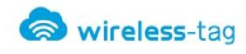

| ●●●●● 中国电信 🗢                    | 下午3:14              | ⊾ 🕈 🖇 46% 🔳 |
|---------------------------------|---------------------|-------------|
| LightBlue                       | Peripheral          | Clone       |
| WT-000                          | 1                   |             |
| UUID: 399F6A40<br>AD45-9CBD-119 | C-<br>97-64F3C39079 | 004         |
| Connected                       |                     |             |
| ADVERTISI                       | EMENT DA            | TA Show     |
| UUID: 1234                      | 1                   |             |
| 0x1235<br>Properties: Write     | Without Respon      | se          |
| 0x1236<br>Properties: Read      | Notify              | >           |
|                                 |                     |             |
|                                 |                     |             |
|                                 |                     |             |
|                                 | Log                 |             |

点击相应的 Service 会进入该 Service 中包含的 characteristics, 如下图。

| ●●●●● 中国电信 穼                      | 下午3:15  | ⊾ 🕈 🖇 46% 🔳 ি |
|-----------------------------------|---------|---------------|
| <b>&lt;</b> WT-0001               | 0x1235  | Hex           |
| WT-0001                           |         |               |
| Ox1235<br>UUID: 1235<br>Connected |         |               |
| WRITTEN VALUE                     | S       |               |
| Write new value                   |         |               |
| DESCRIPTORS                       |         |               |
| PROPERTIES                        |         |               |
| Write Without                     | Respons | Se            |
|                                   |         |               |
|                                   | Log     |               |

点击"Writer new value", 会进入 Characteristic 的通信界面, 写入输入值, 如下图:

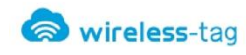

| ●●●●● 中国电信 🤝    | 下午3:21     | ℃ ┩ 🖇 44% 🔳 ि |
|-----------------|------------|---------------|
| <b>〈</b> 0x1235 | Edit Value |               |
| 303132          | Hex        |               |
| D               | Е          | F             |
| Α               | В          | С             |
| 7               | 8          | 9             |
| 4               | 5          | 6             |
| 1               | 2          | 3             |
|                 | 0          | Done          |

模块接收到 LightBlue 发送的数据之后,通过 DEMO-KIT 将收到的数据推送到串口,并在 PC 端的串口调试工具中得以显示:

|            |        | Test    |      |
|------------|--------|---------|------|
| Port       |        | Command |      |
| PortNumber | C0M4 🗸 | Command | ✓ Tx |
| BaudRate   | 9600 🗸 |         |      |
|            | Close  |         |      |
|            |        |         |      |

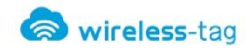

B. 在 Android 系统中(Andorid 4.3及其以上的系统,才支持蓝牙 4.0)使用我司 自配的 APP 串口调试工具:

使用 APP 工具查找到蓝牙设备:

| 8 😵 4G 📶 🛢 20:01             |
|------------------------------|
| 🗑 Wireless-Tag               |
| WT-0001<br>EB:46:75:2D:C3:FA |
|                              |
|                              |
|                              |
| 蓝牙打开 搜索设备                    |

与蓝牙设备配对连接,并在发送串口窗内输入数据,向蓝牙模块设备发送数据,模块接收到 APP 发送的数据之后,通过 DEMO-KIT 将收到的数据推送到串口,并在 PC 端的串口调试工具中得以显示:

|    | 🔊 Wi | reles | 8                   |
|----|------|-------|---------------------|
| 设  | 备    | 地     | 址:EB:46:75:2D:C3:FA |
| ſ  |      |       |                     |
|    |      |       |                     |
|    |      |       |                     |
|    |      |       |                     |
| L  |      |       |                     |
|    |      |       | 显示清空                |
| 12 | 3450 | WEF   | ₹TY                 |
|    |      | 发送    | 清空                  |

Wireless-Tag Technology

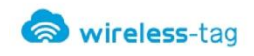

|            |        | Test          | - • × |
|------------|--------|---------------|-------|
| Port       |        | Command       |       |
| PortNumber | COM4 ~ | Command AT+RX | ₩ Tx  |
| BaudRate   | 9600 🗸 |               |       |
|            | Close  |               |       |
|            |        |               |       |
|            |        |               |       |

也可以通过 PC 端的串口调试工具,通过模块向 APP 串口工具发送数据, APP 通过显示窗口显示出接收到模块发回的数据:

| Port                |             |   | Command                                |
|---------------------|-------------|---|----------------------------------------|
| PortNumber          | COM4        | ~ | Command 1234567890abcdefghijklmno; 🗸 🍸 |
| BaudRate            | 9600        | ~ | 在此写入数据点击                               |
|                     | Clos        | e |                                        |
|                     |             |   |                                        |
| Recv                |             |   |                                        |
| Recv<br>12345QWERTY | 12345QWERTY | 1 |                                        |
| Recv<br>12345QWERTY | 12345QWERTY | t |                                        |
| Recv<br>12345QWERTY | 12345QWERTY | t |                                        |
| Recv<br>12345QWERTY | 12345QWERTY |   |                                        |
| Reov<br>12345QWERTY | 12345QWERTY | t |                                        |
| Recv<br>12345QWERTY | 12345QWERTY |   |                                        |

APP 串口工具接收到数据并在显示窗显示:

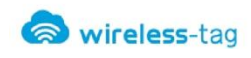

|             |                |        |         | 8 🗧     | 4G     | 20:0  | 4 |  |  |
|-------------|----------------|--------|---------|---------|--------|-------|---|--|--|
| 6           | 🧑 Wireless-Tag |        |         |         |        |       |   |  |  |
| 设           | 备              | 地      | 址:E     | B:46:   | 75:2D: | C3:FA | ł |  |  |
|             | 12345          | 567890 | )abcdef | ghijklm | nopq   |       |   |  |  |
| L           |                |        | 显示      | 清空      |        |       |   |  |  |
| 12345QWERTY |                |        |         |         |        |       |   |  |  |
|             |                | 发送     |         |         | 清空     |       |   |  |  |

- 6. 通过我司的蓝牙 DEMO-KIT 工具和自有的蓝牙 APP 串口调试工具,为客户快速开发和应用蓝牙设备提供了极大的便利,有利于缩短蓝牙项目的开发周期。
- 七、 附录:

更多技术支持,请发邮件至:technical@wireless-tag.com